# ワードアートの使い方

PCクラブ 2021.08.18 伊藤 嘉明

三百

ワードアートの特徴を簡単にまとめました。

#### ◆文字を図形として挿入できる。

「図形」と同じ機能が使用できるので、周りの枠の部分に色を付けたり回転も可能です。 ◆好きな位置に移動できる

図形ということは、好きな位置に移動できるということ。

## ワードアートの作成方法

作成方法は、

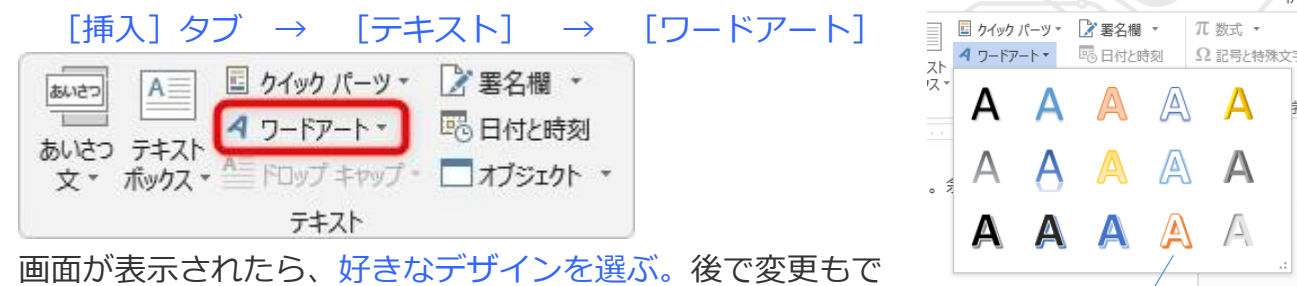

きる。

すると、「ここに文字を入力」と出てきます。

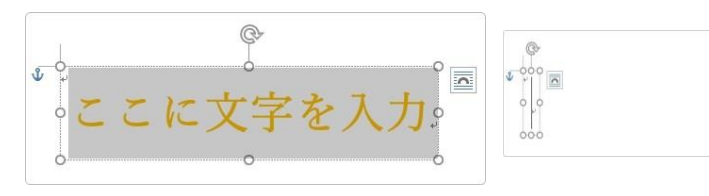

この文字は必要ないので「Backspace」キーで消して、そして必要な文字を入力します。今回は「洋友兵庫」と入力してみました

# ワードアートの操作

作成したものを操作してみましょう。枠のサイズ変更、回転、移動 それぞれの場所にマウスを持っていくとマウスポインタの形が変わります。

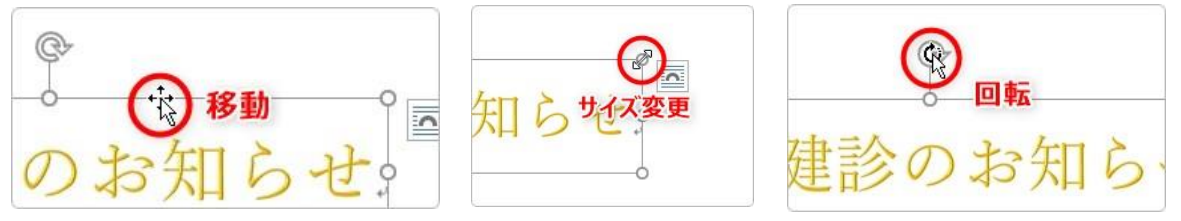

マウスポインタの形に注目して、それぞれの操作をしてみる。

# ワードアートのサイズ変更 文字サイズを変更するときは、 文字全体を引っ張って選択するか、ワードアート の外枠をクリック。

#### 「ホーム」タブに戻り、普通に文字サイズを変更。

※枠のサイズも自動で変更されます。

ワードアートのデザイン変更

必要ありません。

最後にデザインの変更。まず、文字部を選択、「書式」タブの①と②の場所。 まずは、枠を好きな色で塗り潰してみましょう。

[書式] タブに移動したら、「図形のスタイル] ①の場所をクリック してください。

塗り潰す一覧がでるので好きなデザインを選びます。

水色を選んでみました。文字だけでよい場合は、もちろんこの設定は

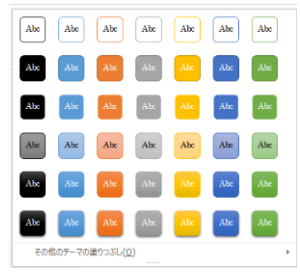

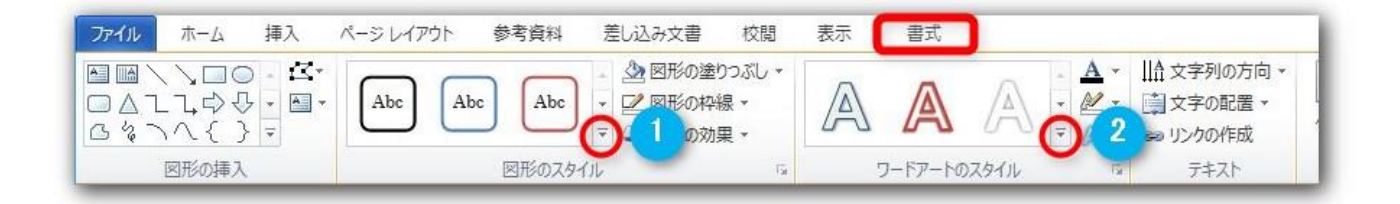

「枠」を好きな色にする場合。「書式」タブの①の場所をクリック クリックすると、一覧が表示されるので好きなデザインを選ぶ。

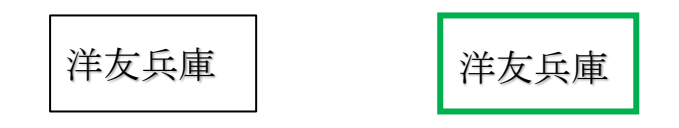

## 次に、文字デザインの変更です。

[ワードアートのスタイル] ②の場所をクリックすると、 作成時と同じ画面が出てきます。 どれか選べば簡単にデザインを変更できます。

そして、いよいよ文字そのもののデザインです。

先ほどと同じ [書式] タブで設定していくことになります。

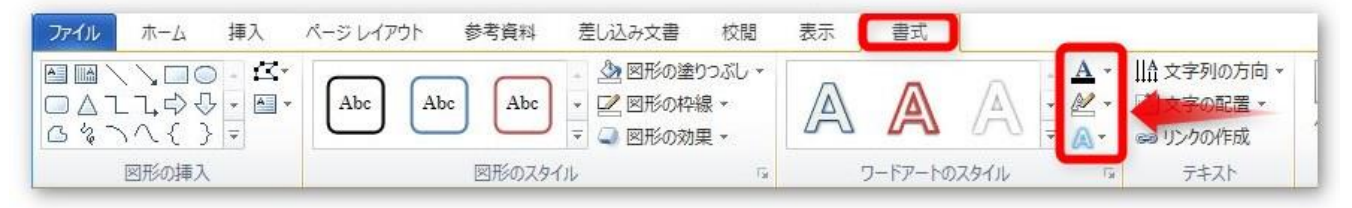

[ワードアートのスタイル]の中の赤い四角で囲んだ3か所で細かい設定をします。

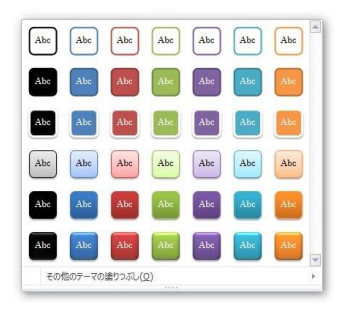

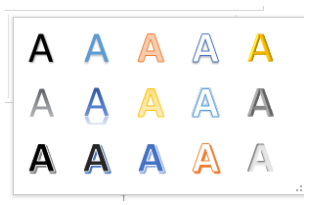

# 文字の塗りつぶし (一番上)

「▼」をクリックすると右の画面が表示。 文字の色を決めることができます。

#### 文字の輪郭(中央)

「▼」をクリックすると右の画面が表示。 文字の周りの線の色や太さを設定できます

洋友兵庫

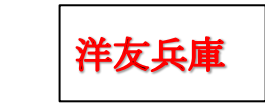

## 文字の効果(一番下)

「▼」をクリックすると右の画面が表示。 いろんな効果が設定できます。

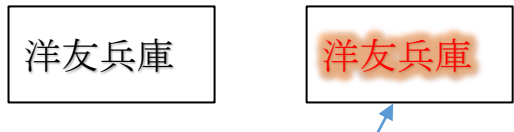

洋友兵庫

書式

 $|\Delta|$ 

ワードアートのスタイル

A

N

洋友兵庫

表示

A

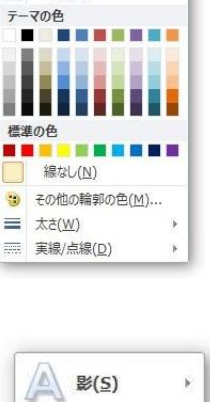

自動(A)

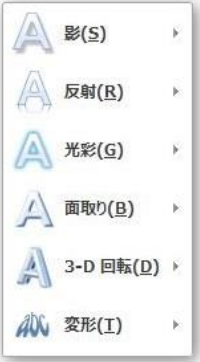

おすすめは、「影」と「光彩」です。ちょっとお洒落になりますよ。

細かく設定したい場合は、

した画像の①が塗りの細かい設定で、②が文字の細かい設定ができる場所。

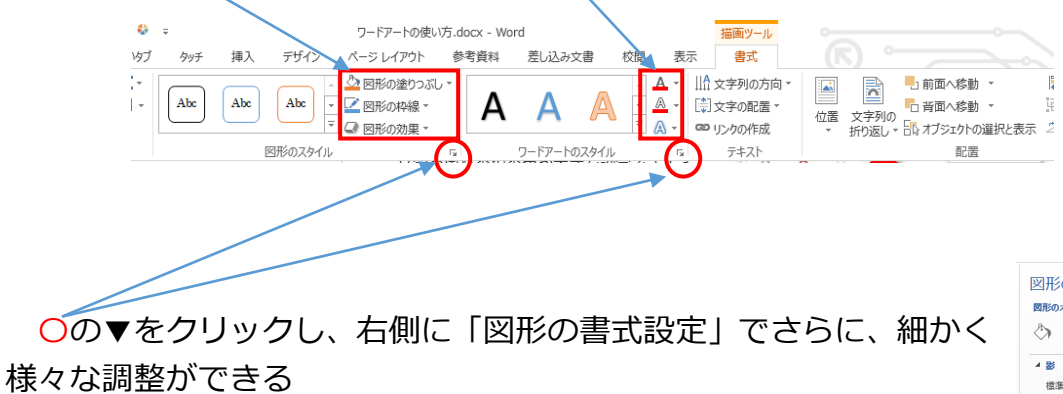

| 図形の書式語<br>図形のオブション   S<br>② ① 園 | と定<br>(字のオブション | <b>~</b> X    |
|---------------------------------|----------------|---------------|
| ⊿ ₩                             |                |               |
| 標準スタイル(P)                       |                | •             |
| 色( <u>C</u> )                   |                | <u>&gt;</u> - |
| 透明度(工)                          |                | \$            |
| サイズ( <u>5</u> ) ⊢               |                | \$            |
| ぼかし( <u>B</u> ) ー               |                | ÷             |
| 角度( <u>A</u> ) Ⅰ                |                | *             |
| 距離(□) ⊢                         |                | ÷             |
| ▷ 反射                            |                |               |
| ▷ 光彩                            |                |               |
| ETML                            |                |               |
| ▷ 3-D 書式                        |                |               |
| ▷ 3-D 回転                        |                |               |
|                                 |                |               |